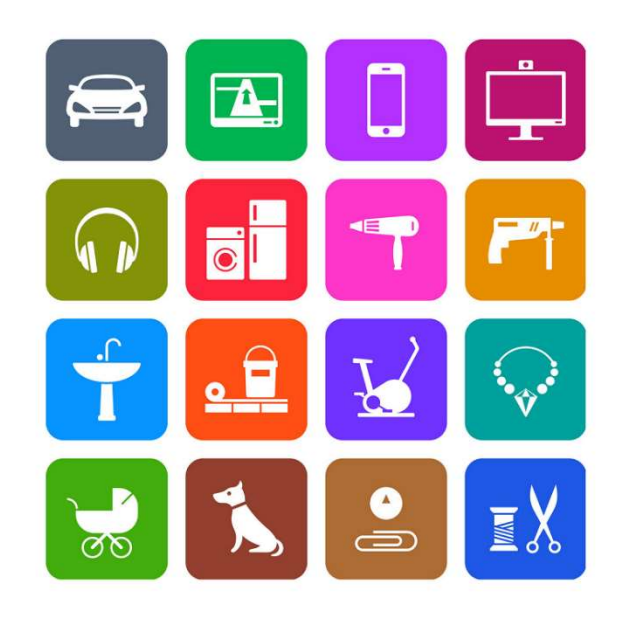

# Apollo System Extension Manager Plugin Documentation

| Apollo System Extension Manager for nopCommerce                        | 3  |
|------------------------------------------------------------------------|----|
| Plugin Documentation                                                   | 3  |
| Menu Options                                                           | 3  |
| Customer Attribute Entry                                               | 4  |
| Organising Custom Customer Attributes                                  | 5  |
| Defining the Attributes                                                | 5  |
| Free Shipping Calculation                                              | 6  |
| Order Sub Total Validation Include Discounts                           | 7  |
| Order Total Validation Don't Use Gift Cards                            | 8  |
| Group Shopping Cart Errors                                             | 9  |
| Grouped Products – Don't display zero prices in category page          | 9  |
| Display Availability and Warehouse Stock                               | 11 |
| Master Category                                                        |    |
| Administration                                                         |    |
| Enable Widget                                                          |    |
| Edit Product                                                           |    |
| Automatic Category Management                                          | 14 |
| Topic Widget Zones                                                     | 15 |
| Installing the Plugin                                                  | 16 |
| Plugin Configuration                                                   |    |
| Demonstration Licence Keys                                             | 17 |
| Purchased Licence Keys                                                 | 17 |
| Test Mode                                                              |    |
| Demo Websites                                                          |    |
| Contact Us                                                             |    |
| Appendix A: Shipping Fixed by Weight By Total Plugin and Free Shipping | 19 |
| Pre-Subtotal Discounts                                                 | 20 |
| Subtotal Discounts                                                     | 20 |

# Contents

# Apollo System Extension Manager for nopCommerce

# **Plugin Documentation**

This plugin allows you to use extended the operation of system functions and product functionality.

Extensions include:

- Customer Attributes
  - o Forcing the Entry of Custom Customer Attributes on the Customer Account Information Page
  - o Organising the display of the attributes under their respective headings
  - Free Shipping Calculation is determined before applying Discounts to the Shipping Cart Subtotal
- When doing Order Sub Total Validation i.e. Greater than Minimum Sub Total value set use Discounts in the calculation
- When doing Order Total Validation i.e. Order Total greater than Minimum Order Total value set don't use Applied Gift Cards in the calculation
- Grouping Shopping Cart Errors and adding the Product Name to the Error
- Grouped Products Don't display zero prices in category page
- Allow the Display of Availability and Warehouse Stock Levels on a Product Page
  - Add new Permission to Only allow the Display of **Availability** for Specific Customer Roles
  - o Add new Permission to Only allow the Display of Warehouse Stock for Specific Customer Roles
- Defining a Master category which is used to select the category breadcrumb instead of the default display category order settings
- Automatic Category Management –This function will automatically unpublish a category when there is no longer any published products in the category or the sub-categories of the category contains no published products.
- Topic Widget Zones Widget Zones have been added to the Topic Display page

# Menu Options

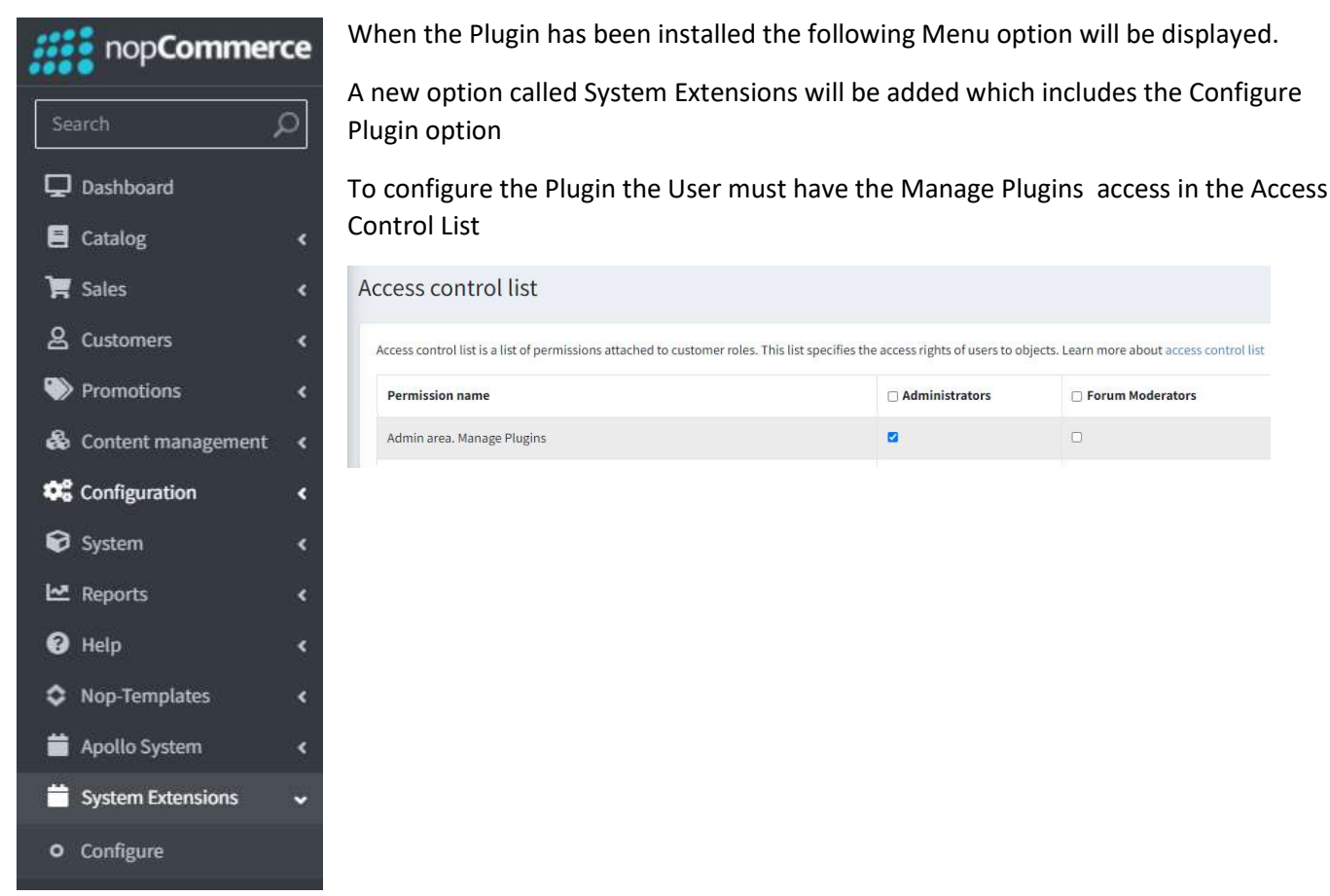

Select Systems International

# **Customer Attribute Entry**

If custom customer attributes are defined then the customer is able to enter them on registration

See <a href="https://docs.nopcommerce.com/en/running-your-store/customer-management/customer-settings.html">https://docs.nopcommerce.com/en/running-your-store/customer-management/customer-settings.html</a>

If custom customer attributes are changed or added later after a customer is already registered then a customer will only be prompted to enter the attributes if they change their Customer Information.

By enabling the option "Force Customer Attribute Entry" in configuration then when a customer is logged in it will check that the attributes have been entered and if not entered, then the customer will be forced to enter them on the Customer Info page in their account

| 👤 My account 🛛 🕞 Log out    | 🐈 Wishlist (0) | Euro                 | EN                         |                   |                      |               | C       | Shopping cart (0) |
|-----------------------------|----------------|----------------------|----------------------------|-------------------|----------------------|---------------|---------|-------------------|
| MOTION                      |                |                      |                            |                   |                      | Search        | store   | 2                 |
| WINE PRODUCTS               | COMPUTERS      | ELECTRONICS          | APPAREL                    | DIGITAL           | DOWNLOADS            | BOOKS         | JEWELRY | GIFT CARDS        |
|                             |                |                      |                            |                   |                      |               |         |                   |
| MY ACCOUNT                  |                | My account - Cus     | stomer in                  | 10                |                      |               |         |                   |
| Customer info               |                |                      |                            | Please enter the  | Customer Option Info | rmation below |         |                   |
| Addresses                   |                | Your Personal Detail | ls                         |                   |                      |               |         |                   |
| My Calendar                 |                |                      | Gender:                    | ⊖Male ⊖Femal      | 5                    |               |         |                   |
| Orders                      |                |                      | First name                 | lohn              |                      |               |         |                   |
| Downloadable products       |                |                      | First name.                | John              |                      |               |         |                   |
| Back in stock subscriptions |                |                      | Last name:                 | Smith             |                      | *             |         |                   |
| Reward points               |                | ì                    | Date of birth:             | Day 🗸             | Month ~              | Year 🗸        |         |                   |
| Change password             |                |                      | Email:                     | admin44@yourStore | com                  |               |         |                   |
| My product reviews          |                |                      |                            |                   |                      |               |         |                   |
|                             | 1              | Company Details      |                            |                   |                      |               |         |                   |
|                             |                | Con                  | mpany name:                | Company Name      | /p>                  |               |         |                   |
|                             |                | Options              |                            |                   |                      |               |         |                   |
|                             |                |                      | News <mark>l</mark> etter: |                   |                      |               |         |                   |
|                             |                | Custor               | mer Number:                |                   |                      | *             |         |                   |
|                             |                |                      | Mobile:                    |                   |                      | *             |         |                   |

In this example the Customer Settings include the entry of Custom Customer Attributes for:

- Customer Number and
- Mobile Phone

An error message is displayed at the top of the Page. A popup is also used to inform the user

| Australian Dollar 👻 EN 👻 | Please enter the Customer Option Information below | account Log out |
|--------------------------|----------------------------------------------------|-----------------|
| nop <b>Commerce</b>      |                                                    | Search store    |

Click OK to continue and enter the values

Once these values have been entered and saved then the Customer can continue navigating the website.

# **Organising Custom Customer Attributes**

Custom Customer Attributes can be setup in Admin to allows additional attributes to be save for a customer

| MY ACCOUNT                  | My account - Customer info          |
|-----------------------------|-------------------------------------|
| Customer info               | Vour Personal Details               |
| Addresses                   |                                     |
| My Calendar                 | Gender: O Male O Fémale             |
| Drders                      | First name: John *                  |
| Downloadable products       | Last name: Smith                    |
| Back in stock subscriptions |                                     |
| Reward points               | Date of birth: Day V Month V Year V |
| Change password             | Email: admin45@yourStore.com *      |
| My product reviews          |                                     |
|                             | Membership Number: 1                |
|                             |                                     |
|                             | Company Details                     |
|                             | Company name: 3                     |
|                             | Contact Name: 4                     |
|                             | Options                             |
|                             | Newsletter:                         |
|                             | Select Type: Full Member            |
|                             | Save                                |

### **Defining the Attributes**

When setting up the attributes a prefix is used to separate and display the attributes under the respective headings

If the Attribute name is prefixed with 'Customer:' then the attribute will be displayed with the other standard customer attributes i.e. Name and Email, etc

If the Attribute name is prefixed with 'Company:' then the attribute will be displayed with the other standard company attributes i.e. Company Name

If there is no prefix the attribute will be displayed at the bottom under options

|                    | If the default form fields are not enough for yo | our needs, then you can manage additional customer att | ributes below. |               |        |
|--------------------|--------------------------------------------------|--------------------------------------------------------|----------------|---------------|--------|
| Dashboard          |                                                  |                                                        |                |               |        |
| Catalog            | < Name                                           | Control type                                           | Required       | Display order | Edit   |
| Sales              | < Customer:Membership Number                     | Textbox                                                | ×              | 1             | 🖋 Edit |
| Customers          | < Company:Contact Name                           | Textbox                                                | ×              | 1             | 🖋 Edit |
| Promotions         | < Select Type                                    | Drop-down list                                         | ~              | 1             | 🖋 Edit |
| Content management | <                                                |                                                        |                |               |        |
| Configuration      | ✓ 1 >                                            | Sho                                                    | w 15 🗢 items   | 1-3 of 3      | items  |
| Settings           | •                                                |                                                        |                |               |        |
| ) General settings | Add new                                          |                                                        |                |               |        |
|                    |                                                  |                                                        |                |               |        |

# **Free Shipping Calculation**

Normally Free Shipping based on Order Totals is determined after Order Total discounts are applied. Enabling this function will calculate if free shipping is applied before these discounts are applied. This option also takes into account both subtotal and order total discounts.

Also refer to Shipping Fixed by Weight By Total section below

If we have Free Shipping applied when the Order Total is \$80.00

| Shipping settings                                           | (B) Save   |
|-------------------------------------------------------------|------------|
| Multi-store configuration for All stores                    | v          |
| Advanced                                                    |            |
| i Common                                                    | -          |
| Estimate shipping enabled (cart 💡 page)                     | 0          |
| Estimate shipping enabled 🍞<br>(product page)               |            |
| Use a city name for estimate 🤪<br>shipping                  |            |
| "Pick Up in Store" enabled 💡                                | 8          |
| Ignore additional shipping charge 🤪<br>for pick up in store | 0          |
| Display pickup points on the map 💡                          |            |
| Free shipping over 'X' 😮                                    |            |
| Value of 'X' 🚱                                              | 80.000 AUD |
| Calculate 'X' including tax 🚱                               |            |

### When the Cart Value is \$81

| SKU        | Image | Product(s)   | Price   | Qty. | Total   | Remove |
|------------|-------|--------------|---------|------|---------|--------|
| RB_AVR_SG- |       | Test Product | \$81.00 | 1    | \$81.00 | ×      |

### **Setting Disabled**

### Product Added to Cart

### Setting Enabled

## Product Added to Cart

| \$81.00  | Sub-Total:         | \$81.00  | Sub-Total:         |
|----------|--------------------|----------|--------------------|
| \$0.00   | Shipping: (Ground) | \$0.00   | Shipping: (Ground) |
| \$0.00   | Tax:               | \$0.00   | Tax:               |
| \$81.00  | Total:             | \$81.00  | Total:             |
| 8 points | You will earn:     | 8 points | You will earn:     |
|          |                    |          |                    |

### Discount is applied

### Discount is applied

| \$81.00  | Sub-Total:         | \$81.00  | Sub-Total:         |
|----------|--------------------|----------|--------------------|
| \$7.90   | Shipping: (Ground) | \$0.00   | Shipping: (Ground) |
| \$0.00   | Tax:               | \$0.00   | Tax:               |
| -\$8.89  | Discount:          | -\$8.10  | Discount:          |
| \$80.01  | Total:             | \$72.90  | Total:             |
| 7 points | You will earn:     | 7 points | You will earn:     |
|          |                    |          |                    |

Free Shipping is not provided as Subtotal less Discount is not greater than \$80

Free Shipping is provided as Subtotal not including Discount is greater than \$80

# Order Sub Total Validation Include Discounts

When the Minimum Order Sub Total value is set to \$15 and a discount is applied then normally the discount is not considered in the calculation and the order can be created

| Min order sub-total amount 😮                              | 15.0000 AUD |  |
|-----------------------------------------------------------|-------------|--|
| Calculate 'Min order sub-total amount' 🥹<br>including tax |             |  |
| Min order total amount 😮                                  | 20.0000     |  |
| Auto undate order totals 🙆                                | п           |  |

Using this option means the sub total value less the discount is compared to the setting. If the new order subtotal is less than the setting **Min order total amount** in Order Settings then an order can not be created

If the Min order sub-total amount is set at \$15.00

### Setting Disabled

### Product Added to Cart

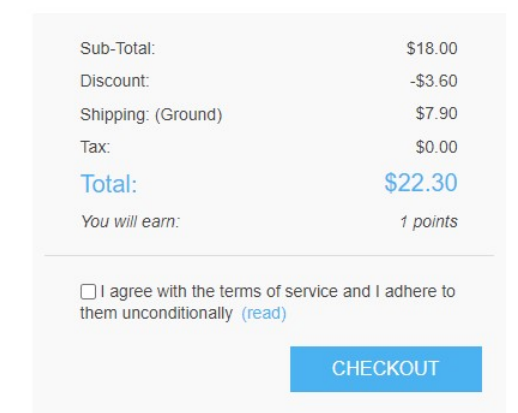

### \$18.00

This value is > \$15 so the order can be created

### **Setting Enabled**

### Product Added to Cart

| Sub-Total:                                            | \$18.00                 |
|-------------------------------------------------------|-------------------------|
| Discount:                                             | -\$3.60                 |
| Shipping: (Ground)                                    | \$7.90                  |
| Tax:                                                  | \$0.00                  |
| Total:                                                | \$22.30                 |
| You will earn:                                        | 1 points                |
| Minimum order sub-total am                            | ount is \$15.00         |
| I agree with the terms of them unconditionally (read) | service and I adhere to |
|                                                       |                         |

\$18.00 - \$3.60 = \$14.4 this is < \$15.00 so the order cannot be created

# Order Total Validation Don't Use Gift Cards

When the Minimum Order Total value is set to \$20 and a gift card is used to make payment and the remaining order total is less than the setting **Min order total amount** in Order Settings

| Min order sub-total amount                              | 3 15.0000 AUD | + |
|---------------------------------------------------------|---------------|---|
| Calculate 'Min order sub-total amount'<br>including tax | 0             |   |
|                                                         |               |   |

In this case an error will be displayed when the Order Value is Zero or < \$20.

This means the error is displayed and the Order can not be confirmed.

|                                                                                                    |                                               |              | Minimum order total amount is \$20.00                                                                                                    |
|----------------------------------------------------------------------------------------------------|-----------------------------------------------|--------------|----------------------------------------------------------------------------------------------------|
| Billing Address<br>John Smith<br>Email: admin45@<br>Phone: 02 99999<br>Fax:<br>1 Test Street<br>Sydney,New Sou<br>Australia | ss<br>@yourStore.com<br>9999<br>th Wales,2000 |              | Shipping Address<br>John Smith<br>Email: admin45@yourStore.com<br>Phone: 02 9999999<br>Fax:<br>1 Test Street<br>Sydney,New South Wales,2000<br>Australia<br>Shipping<br>Shipping Method: Ground |
| SKU                                                                                                    | Image                                         | Product(s)   | Price Qity. To                                                                                                    |
| RB_AVR_SG-<br>copy                                                                                                    | -                                             | Test Product | \$81.00 1 587                                                                                                    |

Selecting this override option will mean the Gift Card value applied is not used in the verification calculation and no error is displayed and the Confirmation can be performed

| - | Test Product |  |                                        |                                                                                                    |                                                                                                    |                                                                                                    |
|---|--------------|--|----------------------------------------|----------------------------------------------------------------------------------------------------|----------------------------------------------------------------------------------------------------|----------------------------------------------------------------------------------------------------|
| - |              |  |                                        | \$81.00                                                                                                    | 1                                                                                                    | \$81.00                                                                                                    |
|   |              |  |                                        |                                                                                                    |                                                                                                    |                                                                                                    |
|   |              |  | Sub-Total:                             |                                                                                                    |                                                                                                    | \$81.00                                                                                                    |
|   |              |  | Shipping: (Ground                      | d)                                                                                                    |                                                                                                    | \$0.00                                                                                                    |
|   |              |  | Tax:                                   |                                                                                                    |                                                                                                    | \$0.00                                                                                                    |
|   |              |  | Gift Card: (4321)<br>\$0.00 remaining  |                                                                                                    |                                                                                                    | -\$80.00                                                                                                    |
|   |              |  | Gift Card: (1234)<br>\$80.00 remaining |                                                                                                    |                                                                                                    | - <b>\$1</b> .00                                                                                                    |
|   |              |  | Total:                                 |                                                                                                    |                                                                                                    | \$0.00                                                                                                    |
|   |              |  |                                        | Sub-Total:<br>Shipping: (Groun<br>Tax:<br>Gift Card: (4321)<br>\$0.00 remaining<br>Gift Card: (1234)<br>\$80.00 remaining<br>Total: | Sub-Total:<br>Shipping: (Ground)<br>Tax:<br>Gift Card: (4321)<br><i>\$0.00 remaining</i><br>Gift Card: (1234)<br><i>\$80.00 remaining</i><br><b>Total:</b> | Sub-Total:<br>Shipping: (Ground)<br>Tax:<br>Gift Card: (4321)<br><i>\$0.00 remaining</i><br>Gift Card: (1234)<br><i>\$50.00 remaining</i><br>Total: |

# **Group Shopping Cart Errors**

When there are lot of items in the shopping cart and there are errors with a number of items the customer may not see the errors or then find it hard to identify the errors.

When this setting is enabled when a customer tries to check out the errors along with the product names are grouped at the top of the shopping cart

|   |        |                          |       | Error for Product: Test Product - Buying is disabled for this product<br>Error for Product: Test Product Two - Buying is disabled for this product<br>Error for Product: Test Product Three - Buying is disabled for this product | t<br>tt  |      |          |
|---|--------|--------------------------|-------|----------------------------------------------------------------------------------------------------|----------|------|----------|
| # | Remove | SKU                      | Image | Product(s)                                                                                                    | Price    | Qty. | Total    |
| 1 | ×      | RB_AVR_SG-<br>copy       |       | Test Product<br>Buying is disabled for this product                                                                                                    | \$81.00  | 5    | \$405.00 |
| 2 | ×      | N5500DS_B                | 6     | Nikon D5500 DSLR - Black                                                                                                    | \$670.00 | 1    | \$670.00 |
| 3 | x      | CS_TSHIRT                |       | Custom T-Shirt<br>Custom Text: Nice Short<br>Edit                                                                                                    | \$15.00  | 1    | \$15.00  |
| 4 | ×      | RB_AVR_SG-<br>copy-copy  |       | Test Product Two<br>Buying is disabled for this product                                                                                                    | \$81.00  | 2    | \$162.00 |
| 5 | ×      | RB_AVR_SG-<br>copy-copy- |       | Test Product Three<br>Buying is disabled for this product                                                                                                    | \$81.00  | 1    | \$81.00  |

## Grouped Products – Don't display zero prices in category page

For the case where a grouped product may have a variant with zero price then the product will normally be shown with a zero price in the category page. See the Product NIKON D5500 DSLR shown below in the Electronics Category.

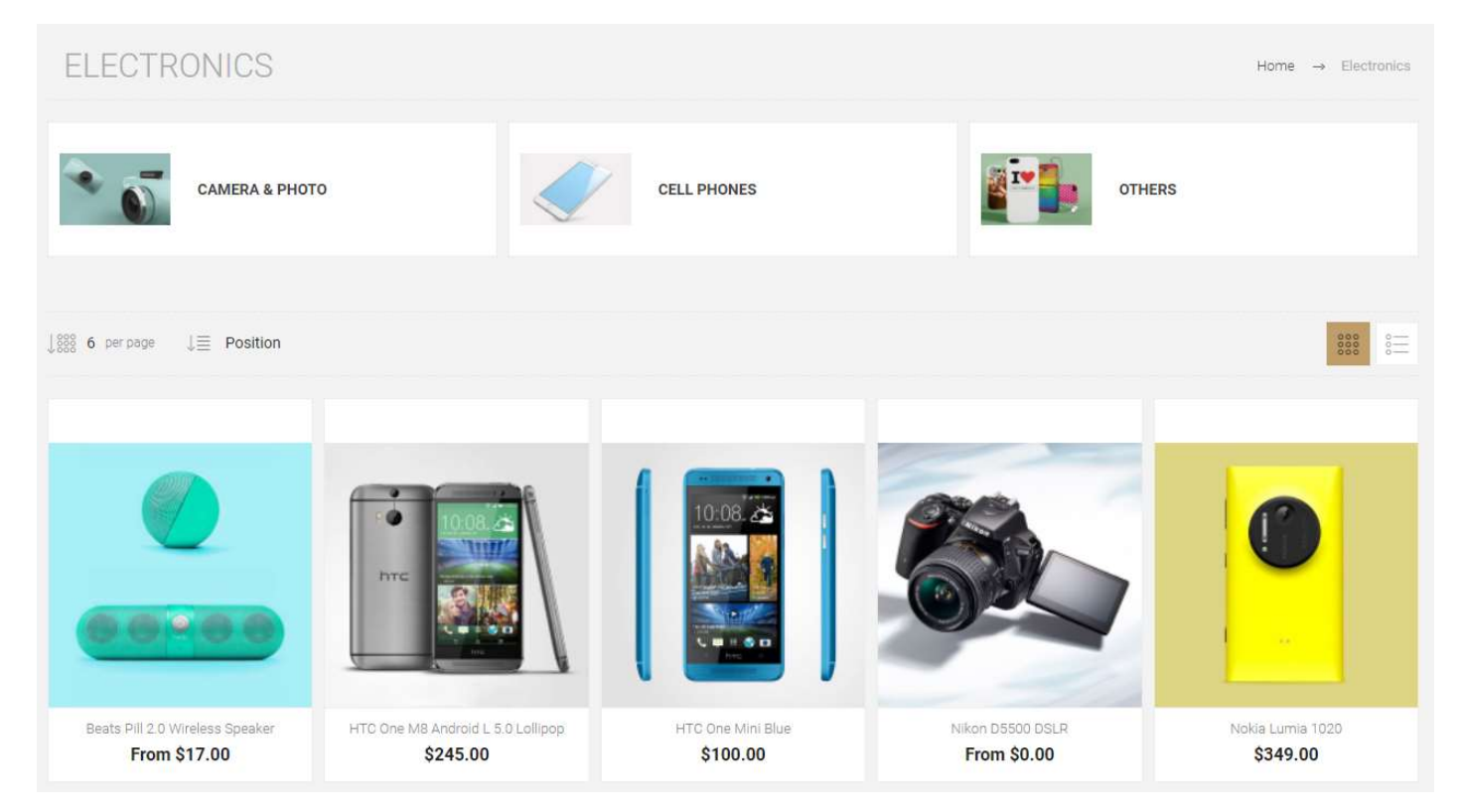

When you click on the product to display it you can see that one of the Variants has a zero price

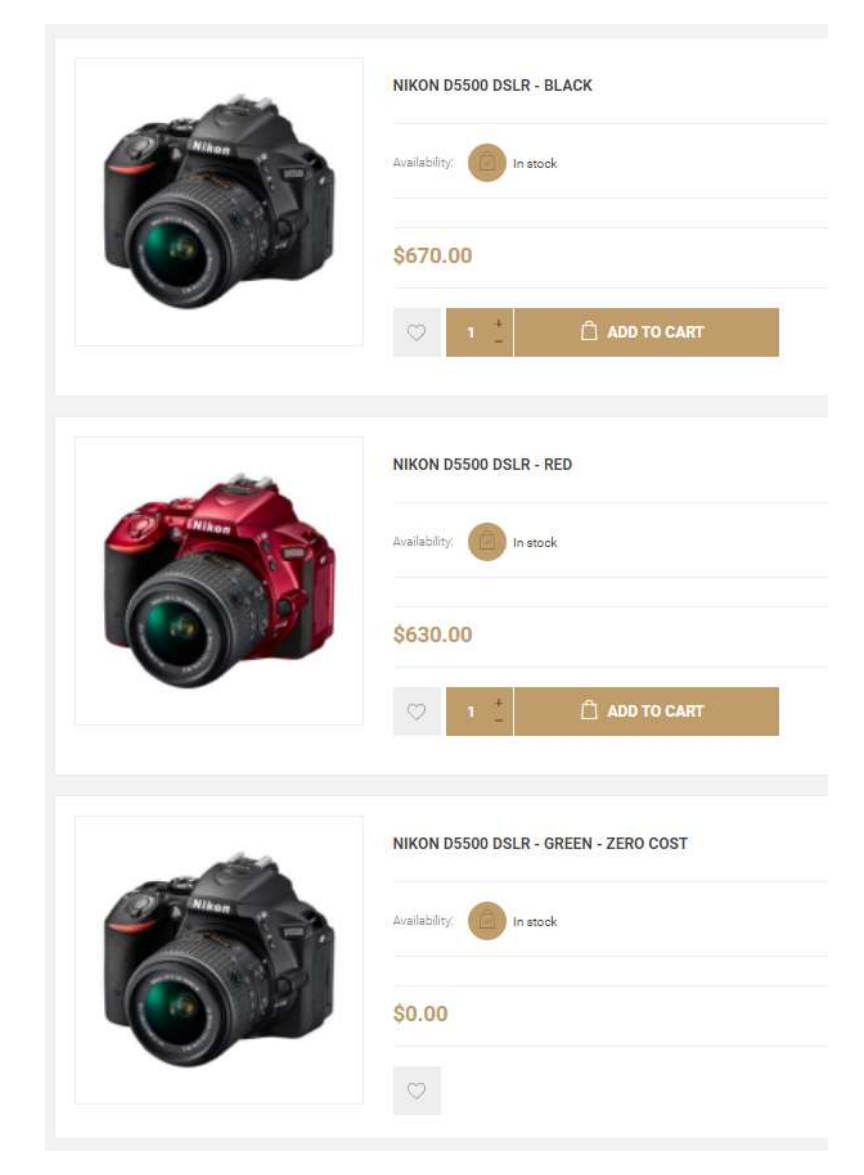

When the plugin is enabled then when the category is displayed the minimum price that is not zero will be displayed. In the configuration shown the prices for the variants are \$670, \$630 and \$0.

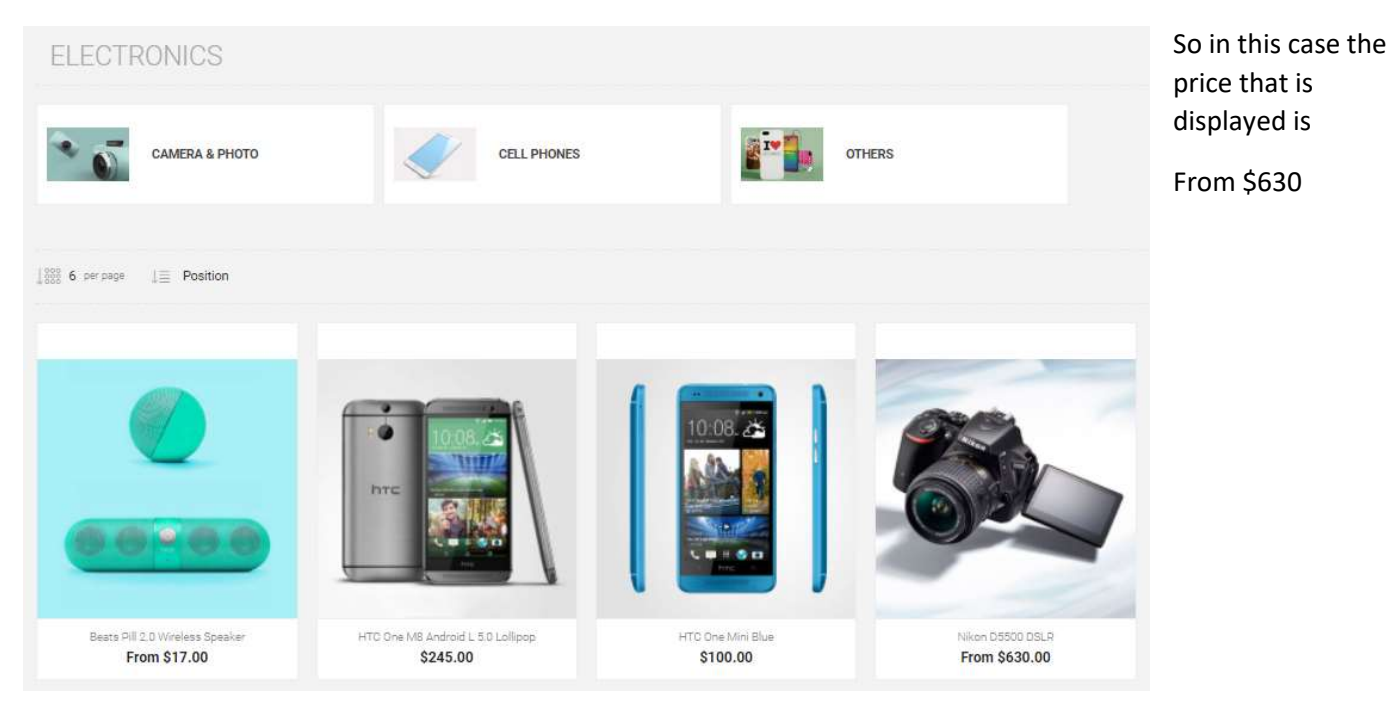

Select Systems International

# Display Availability and Warehouse Stock

Selecting this option displays the Warehouse Stock providing the requirements for display are met.

Two new Access Control Permissions are created by the plugin in the Access Control List called

### Public Store. Display Availability

### Public store. Display Warehouse Stock

|                  | - ·                                                                                                    | cts. Ecuminore                                                                                                    | about access con                                                                                                    | in of the                                                                                                    |                                                                                                    |                                                                                                    |
|------------------|----------------------------------------------------------------------------------------------------|----------------------------------------------------------------------------------------------------|----------------------------------------------------------------------------------------------------|----------------------------------------------------------------------------------------------------|----------------------------------------------------------------------------------------------------|----------------------------------------------------------------------------------------------------|
| □ Administrators | Forum Moderators                                                                                                    | Guests                                                                                                    | 🗆 Manager                                                                                                    | 🗆 Registered                                                                                                    | Trade                                                                                                    | Vendors                                                                                                    |
|                  |                                                                                                    |                                                                                                    |                                                                                                    | 0                                                                                                    |                                                                                                    |                                                                                                    |
|                  | 0                                                                                                    |                                                                                                    |                                                                                                    |                                                                                                    |                                                                                                    | 0                                                                                                    |
|                  |                                                                                                    |                                                                                                    |                                                                                                    | D                                                                                                    |                                                                                                    |                                                                                                    |
|                  |                                                                                                    |                                                                                                    |                                                                                                    |                                                                                                    |                                                                                                    |                                                                                                    |
|                  |                                                                                                    |                                                                                                    |                                                                                                    |                                                                                                    |                                                                                                    |                                                                                                    |
|                  |                                                                                                    |                                                                                                    |                                                                                                    |                                                                                                    |                                                                                                    |                                                                                                    |
|                  |                                                                                                    |                                                                                                    |                                                                                                    |                                                                                                    |                                                                                                    |                                                                                                    |
|                  |                                                                                                    |                                                                                                    |                                                                                                    |                                                                                                    |                                                                                                    |                                                                                                    |
|                  | Administrators           2           2           2           2           2           2           2           2           2           2           2           2           2           2           2           2           2           2           2           2           2           2           2           2           2           2           2           2           2           2           2           2           2           2           2           2           2           2           2           2           2           2           2           2           2           2           2           2           2           2           2           2 | Administrators         Forum Moderators           Q         Q           Q         Q | Administrators         Forum Moderators         Guests           Image: Administrators         Image: Administrators         Image: Administrators         Image: Administrators           Image: Administrators         Image: Administrators </td <td>Image         Image         Image           Image         Image         Image           <td< td=""><td>AdministratorsForum ModeratorsGuestsManagerRegisteredImage: Image: Image</td><td>AdministratorsForum ModeratorsGuestsManagerRegisteredTrade1111111111111111111111111111111111111111111111111111111111111111111111111111111111111111111111111111111111111111111111111111111111111111111111111111111111111111111111111111</td></td<></td> | Image         Image         Image           Image         Image         Image           Image         Image         Image <td< td=""><td>AdministratorsForum ModeratorsGuestsManagerRegisteredImage: Image: Image</td><td>AdministratorsForum ModeratorsGuestsManagerRegisteredTrade1111111111111111111111111111111111111111111111111111111111111111111111111111111111111111111111111111111111111111111111111111111111111111111111111111111111111111111111111111</td></td<> | AdministratorsForum ModeratorsGuestsManagerRegisteredImage: Image: Image | AdministratorsForum ModeratorsGuestsManagerRegisteredTrade1111111111111111111111111111111111111111111111111111111111111111111111111111111111111111111111111111111111111111111111111111111111111111111111111111111111111111111111111111 |

If the user has the permission **Display Warehouse Stock**, then the Warehouse Quantity will be displayed as follows.

| MOTION                |                         |               |         |                              |                 | Searc         | ch store             | م ا          |
|-----------------------|-------------------------|---------------|---------|------------------------------|-----------------|---------------|----------------------|--------------|
| WINE PRODUCTS         | COMPUTERS               | ELECTRONICS   | APPAREL | DIGITAL DOWNLOA              | ADS             | BOOKS         | JEWELRY              | GIFT CARDS   |
| Home / Apparel / Acce | ssories / Ray Ban Aviat | or Sunglasses |         |                              |                 |               |                      |              |
|                       |                         |               | R       | ay Ban Aviator S             | unglass         | es            |                      |              |
|                       |                         |               | A       | viator sunglasses are one of | the first widel | y popularized | l styles of modern o | lay sunwear. |
|                       |                         |               | 6       | Add to wishlist 🔞 Add t      | o compare list  | 💿 Email a fr  | iend                 |              |
|                       |                         |               |         | Warehouse                    | Stock qty       |               |                      |              |
|                       |                         |               |         | Brisbane CBD Distributor     | Low Stock       |               |                      |              |
|                       |                         | ~             |         | Pennant Hills                | 30              |               |                      |              |
|                       |                         |               |         | Warehouse 1 (Sydney)         | 40              |               |                      |              |
|                       |                         |               | Sł.     | (U: RB_AVR_SG                |                 |               |                      |              |
|                       |                         |               | P 🕯     |                              |                 |               |                      |              |
|                       | 2.81                    | N &           |         |                              |                 |               |                      |              |
| -                     |                         |               |         | lease select the address     | you want to     | snip to 🗸     |                      |              |
|                       |                         |               |         | 1 📸 Buy \$25.00              | incl tax        |               |                      |              |
|                       | -                       |               |         |                              |                 |               |                      |              |
|                       |                         |               |         | r 4 interest-free payment    | ts of \$6.25 w  | ith aftern    | av a                 |              |
|                       |                         |               |         |                              |                 |               |                      |              |

In the case where the current stock is less than the Min Stock Limit defined for the product then the system will display Low Stock rather than the actual stock value

If the user has the permission **Display Availability**, then the Stock Availability and Remaining Stock Quantity will be displayed as follows.

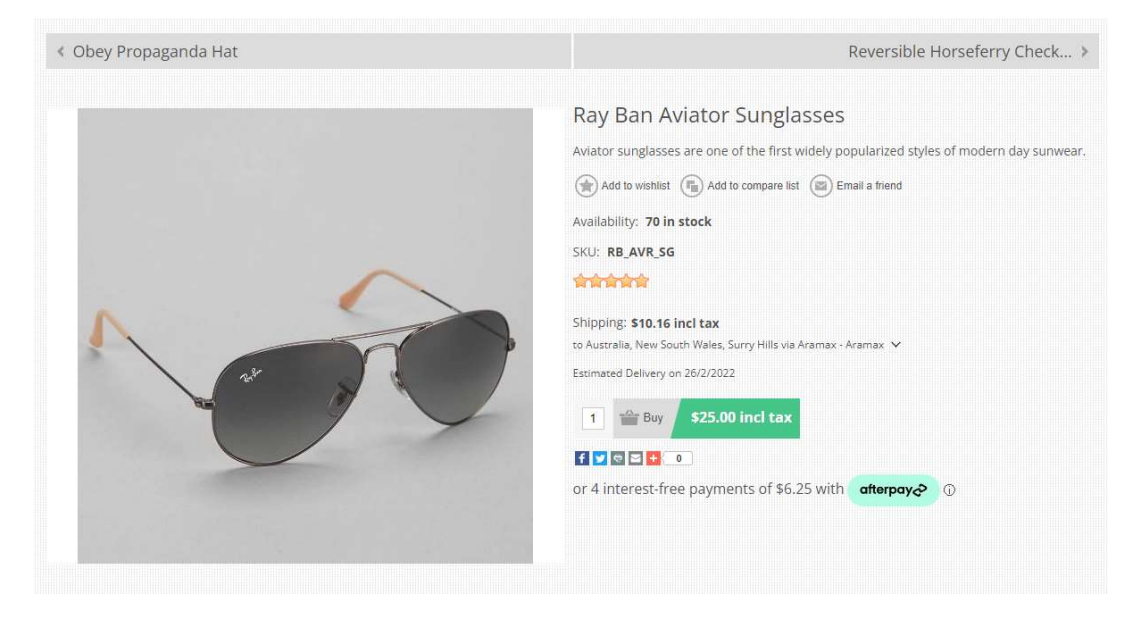

# Master Category

## Administration

In product configuration a widget is displayed that allows you to select a Master Category.

## **Enable Widget**

| arn more about plugins in nopCon | nmerce                      |               |           |           |               |
|----------------------------------|-----------------------------|---------------|-----------|-----------|---------------|
| riendly name                     | System name                 | Display order | Is active | Configure | Edit          |
| tollie                           | Payments.Mollie             | 1             | ~         | Configure | <b>₽</b> Edit |
| redit Card                       | Payments.Simplify           | 1             | ~         | Configure | 🖋 Edit        |
| ippay and Zipmoney               | Payments.Zip                | ĭ             | ~         | Configure | <i>∎</i> Edit |
| ly Rewards Points Program        | Misc.MyRewardsPointsProgram | 1             | × .       | Configure | ₽ Edit        |
| ystem Extension Manager          | Apollo.SystemExtensions     | 1             | ~         | Configure | ₽ Edit        |

Ensure the System Extension Widget is enabled to display the Master Selection

| lit plug     | in details        |                      | 8                                                                                                    | Sav |
|--------------|-------------------|----------------------|----------------------------------------------------------------------------------------------------|-----|
| Standard     | 🖽 English         | Dutch                |                                                                                                    |     |
|              | Friendly name 💡   | Product Extension Ma | nager                                                                                                    | *   |
|              | Display order 🔞   | 1                    | *                                                                                                    |     |
|              | Enabled 🔞         | 2                    |                                                                                                    |     |
| Limited to c | ustomer roles 💡   |                      | In order to use this functionality, you have to disable the following setting: Catalog settings > Ignore ACL rules.                     |     |
| Lin          | nited to stores 💡 |                      | In order to use this functionality, you have to disable the<br>following setting: Catalog settings > Ignore "limit per<br>store" rules. |     |

### **Edit Product**

| nop <b>Commerce</b>                                        |                          |                                                                            |   |
|------------------------------------------------------------|--------------------------|----------------------------------------------------------------------------|---|
| Search ${\cal O}$                                          | 🛗 Rental                 |                                                                            | + |
| <ul> <li>Dashboard</li> <li>Catalog </li> </ul>            | C Recurring product      |                                                                            | + |
| <ul> <li>Products</li> <li>Categories</li> </ul>           | € SEO                    |                                                                            | + |
| <ul> <li>Manufacturers</li> <li>Product reviews</li> </ul> | Related products         |                                                                            | + |
| <ul> <li>Product tags</li> <li>Attributes</li> </ul>       | ☆ Cross-sells            |                                                                            | + |
| <ul> <li>Bulk Edit Products</li> <li>Sales</li> </ul>      | Purchased with orders    |                                                                            | + |
| Customers <                                                | Stock quantity history   |                                                                            | + |
| <ul> <li>Promotions</li> <li>Content management</li> </ul> | <b>𝚱</b> Tabs            |                                                                            | + |
| Configuration <                                            | i Master Category        |                                                                            | - |
| Reports <                                                  | Select Master Category 💡 | On Special ~                                                               |   |
|                                                            |                          |                                                                            |   |
|                                                            | Related products         | No default category selected  On Special Computers                         |   |
|                                                            | ✔ Cross-sells            | Computers >> Desktops<br>Computers >> Notebooks<br>Computers >> Software   |   |
|                                                            | Y Purchased with orders  | Accommodations<br>Courses and Events<br>Appointments<br>Pentale            |   |
|                                                            | 3 Stock quantity history | Electronics<br>Electronics >> Camera & photo<br>Electronics >> Cell phones |   |
|                                                            | 🔗 Tabs                   | Electronics >> Others<br>Apparel<br>Apparel >> Shoes                       |   |
|                                                            | i Master Category        | Apparel >> Clothing<br>Apparel >> Accessories<br>Digital downloads         |   |
|                                                            | Select Master Category 🚱 | Books   On Special                                                         |   |
|                                                            |                          |                                                                            |   |

The master category is automatically saved when it is changed

When the product is displayed and a master category has been defined then the breadcrumb associated with the master category will be display.

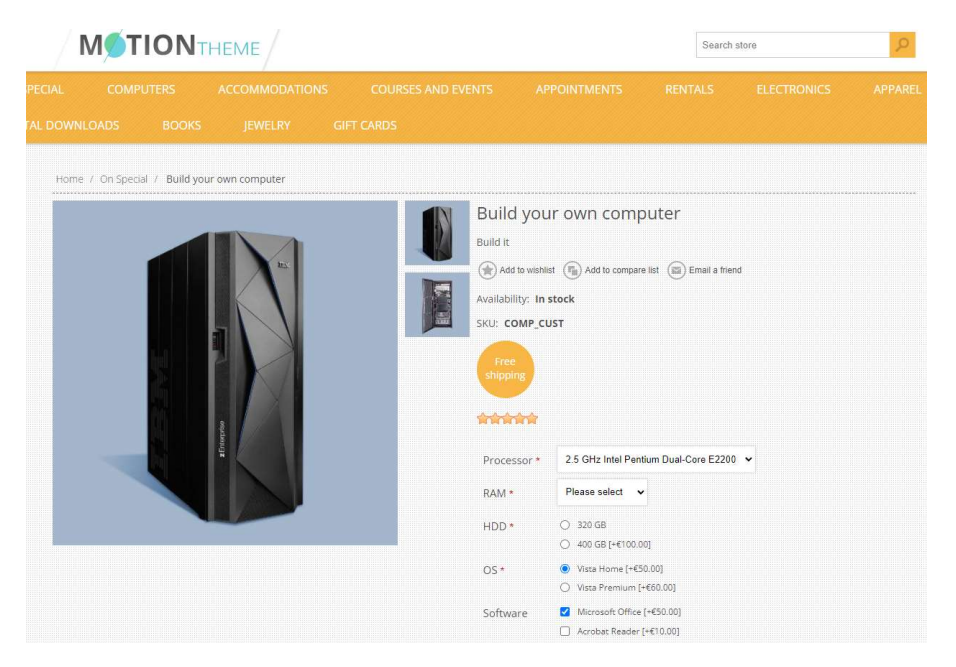

This is rather than display the default breadcrumb which is selected based on the product display order in the category.

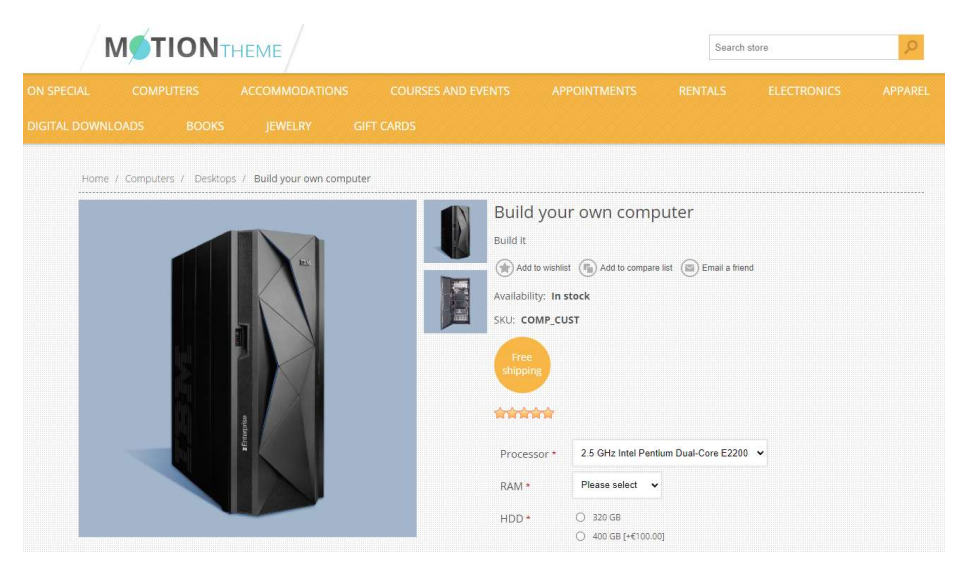

# Automatic Category Management

Categories can contain both products and sub-categories. When either a product or sub-category is unpublished the parent category remains published.

This function will automatically unpublish a category when there are no published products in the category.

It will also unpublish the category if it has sub-categories which contain no published products.

The opposite happens when a published product is added the sub-category or category or re-published. The system will automatically republish the sub-category and the parent categories.

A scheduled task is used to manage the process and it can be set to run at a defined period usually every 5 minutes.

See https://docs.nopcommerce.com/en/running-your-store/system-administration/schedule-tasks.html

| edule tasks                                                       |                         |                                    |                  |                      |                         |                      |         |        |
|-------------------------------------------------------------------|-------------------------|------------------------------------|------------------|----------------------|-------------------------|----------------------|---------|--------|
| sk period should not exceed 24<br>o not forget to restart the app | 4 days. Learn more ab   | oout scheduled t<br>has been modif | asks<br>ied.     |                      |                         |                      |         |        |
| Name                                                              | Seconds (run<br>period) | Enabled                            | Stop on<br>error | Last start date      | Last end date           | Last success date    | Run now | Edit   |
| Clear log                                                         | 3600                    | ×                                  | ×                |                      |                         |                      | Run now | 🖋 Edit |
| Update currency exchange<br>rates                                 | 3600                    | ~                                  | ×                | 5/03/2022 5:49:53 PM | 5/03/2022 5:49:53<br>PM | 5/03/2022 5:49:53 PM | Run now | 🥒 Edit |
| System Extensions program<br>task                                 | 300                     | ~                                  | ×                | 5/03/2022 5:51:36 PM | 5/03/2022 5:51:36<br>PM | 5/03/2022 5:51:36 PM | Run now | 🧬 Edit |

The schedule task for this function is called System Extensions program task

# **Topic Widget Zones**

Widget Zones have been added to the Topic Display page which allow you to display widgets on the Topic Page

| Information                          | For example the views which display the information for items Like Shipping and Returns and Privacy Notice, etc are Topics.                |
|--------------------------------------|----------------------------------------------------------------------------------------------------|
| Shipping & returns<br>Privacy notice | Customer Topics can also be created.<br>See <u>https://docs.nopcommerce.com/en/running-your-store/content-management/topics-pages.html</u> |
| Conditions of Use<br>About us        |                                                                                                    |

The widgets zones that have been added are

PublicWidgetZones.ContactUsTop and

PublicWidgetZones.ContactUsBottom

This means you can use other plugins to display Forms and Other content by selecting and attaching widgets to these zones when configuring the third party plugins.

# Installing the Plugin

The plugin is provided as a standard install package in zip form which can be uploaded on the Local Plugins page.

The installation of the plugin follows the standard nopCommerce procedure.

Refer to <a href="https://docs.nopcommerce.com/user-guide/configuring/system/plugins.html">https://docs.nopcommerce.com/user-guide/configuring/system/plugins.html</a>

Use the "Upload plugin or theme" button on the Configuration > Plugin page

Once installed the you can configure the plugin.

After configuring the plugin Restart the Application – Click the Icon in the top

### Configure

**Operation Settings** 

| -store configuration for       | All stores 🗸                                                  |
|--------------------------------|---------------------------------------------------------------|
| Operation Settings             |                                                               |
| Please restart the application | on once the configuration has been modified.                  |
|                                | Enable Plugin 😮 🔽                                             |
| Force Customer A               | Attribute Entry 😧 🗆                                           |
| Organise Custor                | mer Attributes 😧 🗹                                            |
| Display Wa                     | rehouse Stock 😮 🔽                                             |
| Free Shipping Don't            | t Use Discount 😮 🔽                                            |
| Order Sub Total Validate       | e Use Discount 😮 🗌                                            |
| Order Total Validate Don't     | Use Gift Cards 😮 🔽                                            |
| Group Shoppi                   | ing Cart Errors 😮 🔽                                           |
| Automatic Category             | / Management 😮 🔽                                              |
|                                | Test Mode 😧 🗆                                                 |
|                                | Public Key 😢 a49b2123598-4e43123-466f-91239bd-7d7661236d5c9eb |
|                                | Private Key 😮 v5IW123yA0qjAMY6t123l1235mgdkMOguv28wz123Tm2    |

# **Plugin Configuration**

### Enable Plugin

Click the Enable Checkbox to Enable the Plugin Functionality

### Force Customer Attribute Entry

Click to Enable the function to force entry of customer attributes on the Customer Account Info page

### Organise Customer Attributes

Click to Enable the function to organise customer attributes on the Customer Account Info page

#### Display Warehouse Stock

Click to Enable the display of Warehouse Stock levels on the product pages

### Free Shipping Don't Use Discounts

Click to Enable the calculation for checking for Free Shipping does not use discounts.

### Order Sub Total Validation Use Discount

Click to Enable the calculation for Order Sub Total Validation to use the Discount in the calculation

### Order Total Validation Don't Use Gift Cards

Click to Enable the calculation for Order Total Validation is not to include the Gift Card Applied total amount

#### Group Shopping Cart Errors

Click to Enable the grouping and display of Shopping Cart errors

### Automatic Category Management

Click to Enable automatic management of categories

### Test Mode

Click the Enable test mode to log information messages about the operation of the plugin

### **Demonstration Licence Keys**

When the plugin is first installed it will be setup in demonstration mode allowing all product types to be enabled and viewed. The demo keys will only allow the plugin to operate for 14 days after which they will expire.

### **Purchased Licence Keys**

When you first install the plugin Demonstration keys will be automatically generated. The plugin can be operated in demo mode for 14 days.

The purchase licence keys will be provided via email normally within 1 day after purchase. The purchase licence keys can then be entered as follows:

#### Public Key

This is the plugin licence public key provided. When you first install the plugin a Demonstration key will be saved. Change this value to the Public key suppled in the email when received.

#### Private Key

This is the plugin licence public key provided. When you first install the plugin a Demonstration key will be saved. Change this value to the Private key suppled in the email when received.

# Test Mode

When test mode is enabled various information and debug messages are written to the log so that the operation of the functions can be checked

### See https://docs.nopcommerce.com/en/running-your-store/system-administration/log.html

| Dashboard       Image: Construction of the construction of the con         | rch 🔎              |   | Log level   | Short message                                    | Created on            | View                     |
|----------------------------------------------------------------------------------------------------|--------------------|---|-------------|--------------------------------------------------|-----------------------|--------------------------|
| Catalog       Image: Catalog       Image: Catal                                                                                                    | Dashboard          |   | Debug       | Running Category checking Store: 1 for Publish   | 05/03/2022 5:51:36 PM | Viev                     |
| ales       Image: Comparison of the stars of the stars o         | atalog <           |   | Information | Category Name: Motorcycle Rentals unpublished    | 05/03/2022 5:51:36 PM | Viet                     |
| omotions       Image: Comparison of the second of the second         | ustomers <         | 0 | Debug       | Running Category checking Store: 1 for Unpublish | 05/03/2022 5:51:36 PM | <ul> <li>Viet</li> </ul> |
| Implement management       Implement       Debug       Running Category checking Store: 2 for Unpublish       05/03/2022 5:51:36 PM         Implement management       Implement       Debug       Running Category checking Store: 3 for Unpublish       05/03/2022 5:51:36 PM         Implement management       Implement       Debug       Running Category checking Store: 3 for Unpublish       05/03/2022 5:51:36 PM         Implement management       Implement       Debug       Running Category checking Store: 3 for Unpublish       05/03/2022 5:51:36 PM         Implement management       Implement       Debug       System Extensions - Customer Attributes Request       05/03/2022 5:51:36 PM                                                                                                    | omotions <         |   | Debug       | Running Category checking Store: 2 for Publish   | 05/03/2022 5:51:36 PM | <ul> <li>Vie</li> </ul>  |
| Image: Antipication of the matrix of the matrix of the | ntent management 《 |   | Debug       | Running Category checking Store: 2 for Unpublish | 05/03/2022 5:51:36 PM | <ul> <li>Vie</li> </ul>  |
| em information Debug Running Category checking Store: 3 for Unpublish 05/03/2022 5:51:36 PM                                                                                                    | nfiguration <      |   | Debug       | Running Category checking Store: 3 for Publish   | 05/03/2022 5:51:36 PM | <ul> <li>Viet</li> </ul> |
| Debug System Extensions - Customer Attributes Request 05/03/2022 5:50:46 PM                                                                                                    | em information     |   | Debug       | Running Category checking Store: 3 for Unpublish | 05/03/2022 5:51:36 PM | Vie                      |
|                                                                                                    |                    |   | Debug       | System Extensions - Customer Attributes Request  | 05/03/2022 5:50:46 PM | Vie                      |

Ensure you disable this function when checking is completed to avoid excessing logging of information.

# **Demo Websites**

To view the plugin operation or refer to the respective demo websites

http://v44demo.selectsystems.com.au/

http://v45demo.selectsystems.com.au/

# Contact Us

If you have any more questions or would like to make suggestions on how to add more functions to the plugin please email: <a href="mailto:sales@selectsystems.com.au">sales@selectsystems.com.au</a>

# Appendix A: Shipping Fixed by Weight By Total Plugin and Free Shipping

To decision to provide Free Shipping is also affected by the setup of this plugin. A new custom version of the Plugin has been created with an option allow the consideration of discounts when.

See the configuration

| nop <b>Commerce</b>                                             |                    |                                               |                              |                                |                        |                              | EN 🗸 John Smith                                               | Logout         | Public store 🛛 😂 |  |  |  |
|-----------------------------------------------------------------|--------------------|-----------------------------------------------|------------------------------|--------------------------------|------------------------|------------------------------|---------------------------------------------------------------|----------------|------------------|--|--|--|
| Search Ø                                                        | Configure - M      | Ianual (Fixed                                 | or By Weight                 | and By Total) 👩                | back to shipping ra    | te computation metho         | d list                                                        |                |                  |  |  |  |
| 🖵 Dashboard                                                     | By Weight          |                                               |                              |                                |                        |                              |                                                               |                |                  |  |  |  |
| 🗏 Catalog 🖌 🤇                                                   |                    |                                               |                              |                                |                        |                              |                                                               |                |                  |  |  |  |
| 🐂 Sales 🗸 🤞                                                     | Q Search           |                                               |                              |                                |                        |                              |                                                               |                | ^                |  |  |  |
| & Customers <                                                   |                    | Store 🕜                                       | •                            |                                |                        | Country 🕤 🔹                  | ~                                                             |                |                  |  |  |  |
| Promotions <                                                    | Ware               | house 🕜 👘                                     |                              | ~                              | State / province 👔 *   |                              |                                                               | ~              |                  |  |  |  |
| 🚳 Content management ∢                                          | Shipping m         | ethod 🔞 Ground                                | Ground 🗸                     |                                |                        | Zip 😮                        |                                                               |                |                  |  |  |  |
| 📽 Configuration 🗸 🗸                                             | 5.7.5.9%s          |                                               |                              |                                |                        |                              |                                                               |                |                  |  |  |  |
| Settings                                                        |                    |                                               |                              |                                | Q Search               |                              |                                                               |                |                  |  |  |  |
| Email accounts     Stores                                       |                    |                                               |                              |                                |                        |                              |                                                               |                |                  |  |  |  |
| <ul> <li>Countries</li> </ul>                                   | Formula to calcula | te rates [additional fixe                     | ed cost] + ([order total wei | ght] - [lower weight limit]) * | [rate per weight unit] | + [order subtotal] * [charge | percentage]                                                   |                |                  |  |  |  |
| O Languages                                                     | Store              | Warehouse                                     | Country                      | State / province               | Zip                    | Shipping method              | Data                                                          | Edit           | Delete           |  |  |  |
| Currencies                                                      |                    |                                               |                              |                                |                        |                              | Order unlight from: 0.0000                                    |                |                  |  |  |  |
| Payment methods                                                 |                    |                                               |                              |                                |                        |                              | Order weight to: 1000000.0000                                 |                |                  |  |  |  |
| <ul> <li>Payment restrictions</li> <li>Tax providers</li> </ul> |                    |                                               |                              |                                | 543                    | Contract                     | Order subtotal from: 0.0000<br>Order subtotal to: 80.0000     | A 1.44         | th Delete        |  |  |  |
| <ul> <li>Tax categories</li> </ul>                              |                    |                                               |                              |                                |                        | Ground                       | Additional fixed cost: 7,9000<br>Rate per weight unit: 0,0000 | J EUR          | 00 Desete        |  |  |  |
| ⊙ Shipping 🗸 🗸                                                  |                    |                                               |                              |                                |                        |                              | Lower weight limit: 0.0000                                    |                |                  |  |  |  |
| O Shipping providers                                            |                    |                                               |                              |                                |                        |                              | Charge percentage (or subtotal): 0.0000                       |                |                  |  |  |  |
| O Warehouses                                                    |                    |                                               |                              |                                |                        |                              | Order weight from: 0.0000<br>Order weight to: 1000000.0000    |                |                  |  |  |  |
| O Dates and ranges                                              |                    |                                               |                              |                                |                        |                              | Order subtotal from: 80.0000                                  |                |                  |  |  |  |
| O Measures                                                      | •                  |                                               |                              | •                              | •                      | Ground                       | Additional fixed cost; 0.0000                                 | 🖋 Edit         | Delete           |  |  |  |
| <ul> <li>Access control list</li> </ul>                         |                    |                                               |                              |                                |                        |                              | Rate per weight unit: 0.0000<br>Lower weight limit: 0.0000    |                |                  |  |  |  |
| Widgets                                                         |                    |                                               |                              |                                |                        |                              | Charge percentage (of subtotal): 0.0000                       |                |                  |  |  |  |
| Authentication                                                  | 9 1 ×              |                                               |                              |                                | Show                   | 15 🛊 items                   |                                                               | 1-2 of 2 items | C                |  |  |  |
| Web API                                                         |                    |                                               |                              |                                |                        |                              |                                                               |                |                  |  |  |  |
| <ul> <li>All plugins and themes</li> </ul>                      | Add record         |                                               |                              |                                |                        |                              |                                                               |                |                  |  |  |  |
| System <                                                        |                    |                                               |                              |                                |                        |                              |                                                               |                |                  |  |  |  |
| 🗠 Reports 🖌 🖌                                                   |                    | Free Shipping Don't Use Discount 🛛            |                              |                                |                        |                              |                                                               |                |                  |  |  |  |
| 🕜 Help 📢                                                        | Limit shippir      | Limit shipping methods to configured ones 😢 🛛 |                              |                                |                        |                              |                                                               |                |                  |  |  |  |
| Nop-Templates <                                                 |                    |                                               | Save                         |                                |                        |                              |                                                               |                |                  |  |  |  |
| 🚔 Apollo System 🖌 🖌                                             |                    |                                               |                              |                                |                        |                              |                                                               |                |                  |  |  |  |

To enable this option select the Free Shipping Don't Use Discount checkbox at the bottom of the page

In the above example the rules are setup to provide shipping when the subtotal is \$80. Normally any subtotal discount is not taken in account. When selecting this option the discount will be considered and Free shipping provided after the Subtotal plus Discount amount.

There are two types of actions performed

- 1. Applies to Pre-Subtotal Discounts i.e. Product and Category
- 2. Applies to Order Subtotal Discounts

See the following example of each functions use.

### **Pre-Subtotal Discounts**

This function applies to Pre-Subtotal Discounts i.e. Product and Category

The Pre-Subtotal Discount is added back on to the sub total and then compared to Order Sub-Total Configuration value – Free Shipping is provided if the criteria is met

### Setting Disabled

### **Setting Enabled**

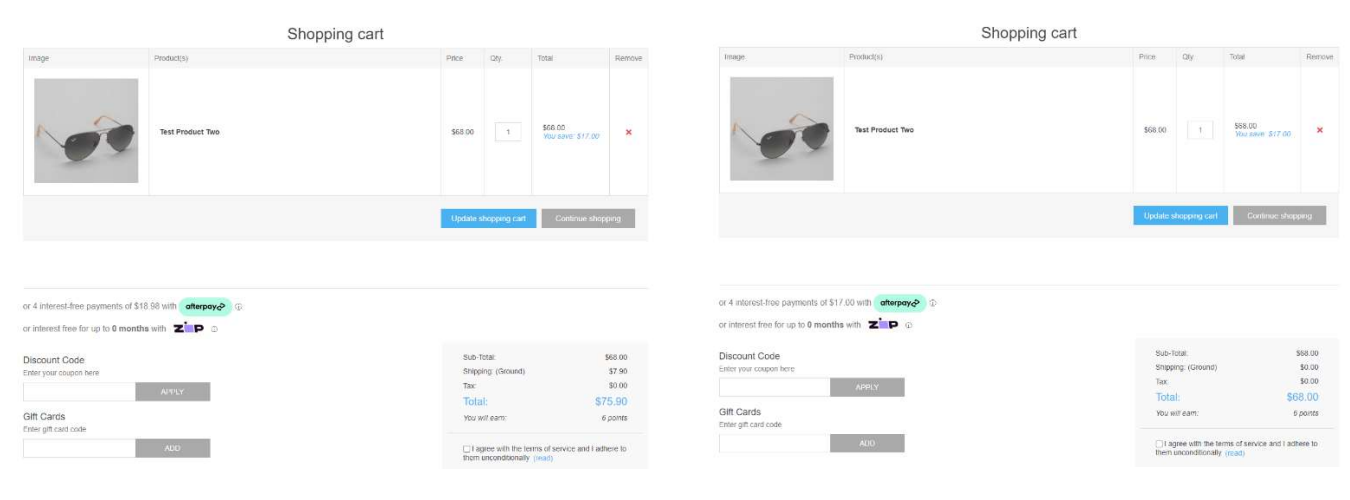

Product is \$81 less discount = \$68 \$68 < \$80 Shipping Order Sub Total Shipping is charged

## Product is \$81 (Discount is not used) \$81 > \$80 Shipping Order Sub Total Shipping is not charged

### Subtotal Discounts

This function applies to Order Subtotal Discounts

The Order Subtotal Discount is subtracted from the Sub-Total and then compared to Order Sub-Total Configuration value – Free Shipping is provided if the criteria are met

### **Setting Disabled**

|                                                                                                    | Shopping cart                                                   |                                                       |                 |                                        |
|----------------------------------------------------------------------------------------------------|-----------------------------------------------------------------|-------------------------------------------------------|-----------------|----------------------------------------|
| mage                                                                                                    | Product(s)                                                      | Price                                                 | Qty. Total      | Remove                                 |
| -                                                                                                    | Test Product Three                                              | \$81.00                                               | 1 \$81.00       | ×                                      |
|                                                                                                    |                                                                 | Update shopping car                                   | t Continue shop | ping                                   |
| d interest free encounter of Pd                                                                               | R 20 with strength D m                                          |                                                       |                 |                                        |
| 4 interest-free payments of \$1                                                                               | 16.20 with afterpays ©                                          |                                                       |                 |                                        |
| 4 interest-free payments of \$1<br>interest free for up to 0 month<br>iscount Code                            | 16.20 with atterpay. ©                                          | Sub-Total:                                            |                 | \$81.00                                |
| 4 interest-free payments of \$1<br>interest free for up to 0 month<br>iscount Code<br>iter your coupon here   | 620 with <b>offerpay</b> ∲ ©<br>ns with <b>Z<sup>™</sup>P</b> ⊕ | Sub-Total:<br>Discount                                |                 | \$81.00<br>\$16.20                     |
| 4 interest-free payments of \$1<br>interest free for up to 0 month<br>iscount Code<br>her your coupon here    | 6.20 with <b>enterpay∂</b> Ο<br>ns with <b>Z</b> □ <b>P</b> − 0 | Sub-Total:<br>Discount:<br>Shipping: (Ground          | )               | \$81.00<br>\$16.20<br>\$0.00           |
| r 4 interest-free payments of \$1<br>interest free for up to 0 month<br>iscount Code<br>iter your coupon here | 6620 with otherpay≱ ⊙<br>ns with ZINP ©                         | Sub-Total:<br>Cliscount:<br>Shipping: (Ground<br>Tax: | )               | \$81.00<br>\$16.20<br>\$0.00<br>\$0.00 |

### Setting Enabled

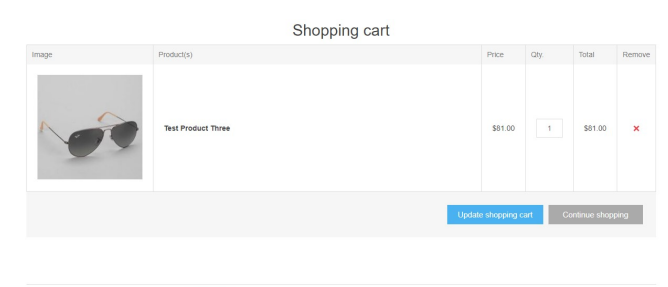

| or 4 interest-free payments of \$18.18 with afterpay? |                                                                                  |                                                                                  |  |
|-------------------------------------------------------|----------------------------------------------------------------------------------|----------------------------------------------------------------------------------|--|
| or interest free for up to 0 months with Zip 0        |                                                                                  |                                                                                  |  |
| Discount Code                                         | Sub-Total:                                                                       | \$81.00                                                                          |  |
| Enter your coupon here                                | Discount:                                                                        | -\$16.20                                                                         |  |
| APER Y                                                | Shipping: (Ground)                                                               | \$7.90                                                                           |  |
| 1000 C                                                | Tax                                                                              | \$0.00                                                                           |  |
| Emered coupon code - 466 (A)                          | Total:                                                                           | \$72.70                                                                          |  |
| Gift Cards<br>Enter gift card code                    | You will earn:                                                                   | 6 points                                                                         |  |
| DDA                                                   | <ul> <li>I agree with the terms of se<br/>them unconditionally (read)</li> </ul> | I agree with the terms of service and I adhere to<br>them unconditionally (read) |  |

Product is \$81 (Discount is not used) \$81 > \$80 Shipping Order Sub Total Shipping is not charged

Product is \$81 less discount = \$16.20 \$72.70 < \$80 Shipping Order Sub Total Shipping is charged

ADD